## MSS: Crediting Hours, Dollars and Work Time to a Time Card

Hours, dollars and worked time can be credited to an employee's time card using the Pencil icon in the time card page of Manager Self Service (MSS). These options are accessed in the Credit menu within the Pencil Icon menu in the time card.

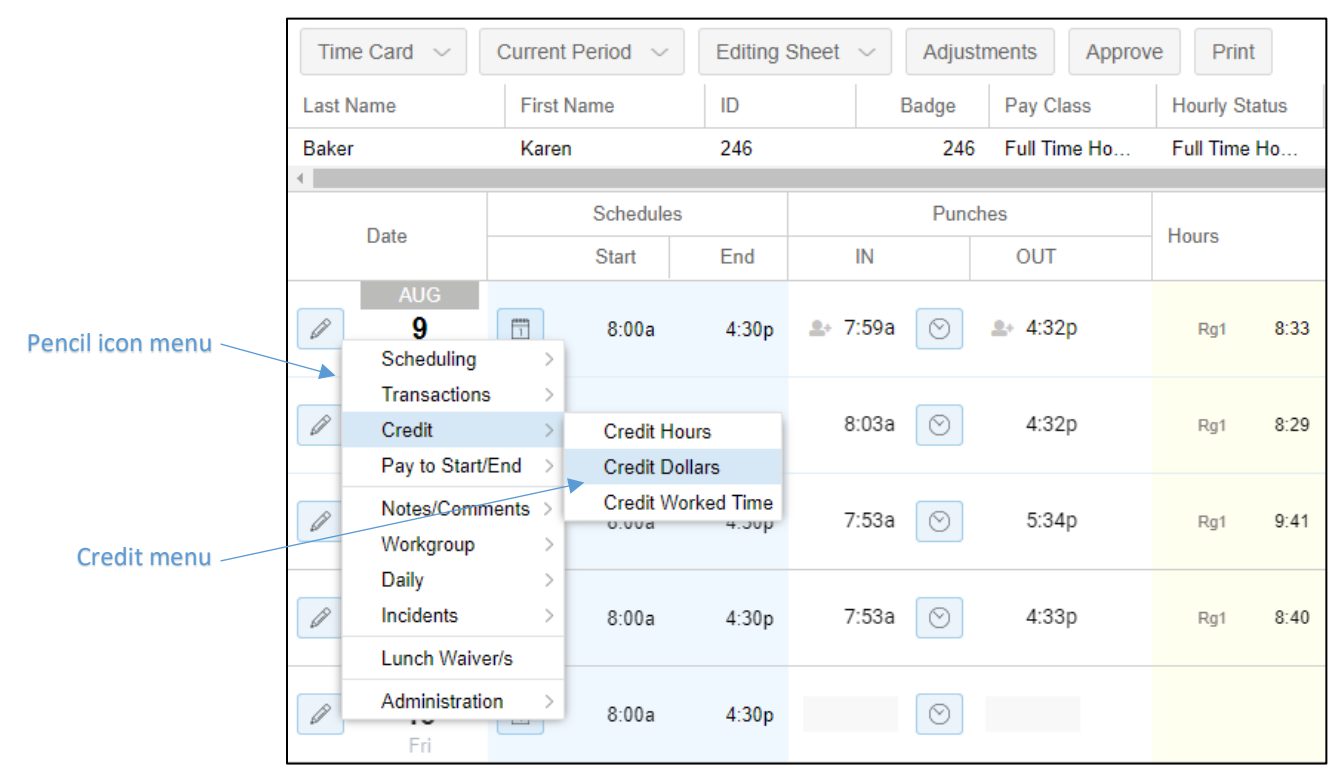

## **Crediting Hours**

To credit hours to an employee's time card. Select the Credit Hours menu item in the Credit menu accessed from the Pencil icon for the date hours are to be added.

| Data                    | Schedules    |          | Punches     |         | Hours |          |
|-------------------------|--------------|----------|-------------|---------|-------|----------|
| Date                    |              | Start    | End         | IN      | OUT   | Hours    |
| AUG<br>12<br>Scheduling | FTT<br>>     | 9:30a    | 5:00p       | 8:23a 🚫 | 3:12p | Rg1 6:49 |
| Transaction             | s >          |          |             |         |       |          |
| Credit                  | >            | Credit H | lours _իդ   | $\odot$ |       |          |
| Pay to Start            | /End >       | Credit E | Dollars     |         |       |          |
| Notes/Comr<br>Workgroup | ments ><br>> | Credit V | Vorked Time | $\odot$ |       |          |

In the *Credit Hours* window, select a pay designation, such as Regular, Sick or PTO, from the Pay Designation drop-down list.

| Date: 8/12/21   Pay Designation: Sick   Pay Des 47 Department:   Pay Des 48 Line:   Pay Des 49   Reason Code: Pay Des 50   Notes: Pay Des 51   Pay Des 52 PTO   PTO   Regular 1   Regular 2                                                                                                    | - Enter amount of time to | o credit.  |   | Workgroup   |            |     |
|----------------------------------------------------------------------------------------------------|---------------------------|------------|---|-------------|------------|-----|
| Sick       Department:       Production         Hours:       Pay Des 47       Line:       Green Line         Pay Des 48       Pay Des 49       Position:       Assembly         Reason Code:       Pay Des 50       Pay Des 51       Pay Des 52         PTO       PTO       Kegular 1       Sequilar 2 | Date:                     | 8/12/21    |   | Location:   | Ann Arbor  |     |
| Hours:     Pay Des 47       Pay Des 48       Rate:       Pay Des 49       Reason Code:       Pay Des 50       Notes:       Pay Des 51       Pay Des 52       PTO       Regular 1       Regular 2                                                                                                    | Pay Designation:          | Sick       | ~ | Department: | Production |     |
| Pay Des 48       Rate:     Pay Des 49       Reason Code:     Pay Des 50       Notes:     Pay Des 51       Pay Des 52     PTO       PTO     Regular 1       Regular 2                                                                                                    | Hours:                    | Pay Des 47 | * | Line:       | Green Line |     |
| Reason Code:     Pay Des 50       Notes:     Pay Des 51       Pay Des 52       PTO       Regular 1       Regular 2                                                                                                    | Rate:                     | Pay Des 48 |   | Position:   | Assembly   |     |
| Notes: Pay Des 51<br>Pay Des 52<br>PTO<br>Regular 1                                                                                                    | Reason Code:              | Pay Des 50 |   |             |            |     |
| Pay Des 52<br>PTO<br>Regular 1<br>Regular 2                                                                                                    | Notes:                    | Pay Des 51 |   |             |            |     |
| PTO<br>Regular 1                                                                                                    |                           | Pay Des 52 |   |             |            |     |
| Regular 1                                                                                                    |                           | PTO        |   |             |            |     |
| Regular 2                                                                                                    |                           | Regular 1  |   |             |            |     |
|                                                                                                    |                           | Regular 2  |   |             |            |     |
|                                                                                                    |                           | Ciale      |   |             | Ok         | Can |

Enter the number of hours to be credited in the Hours field. Select a reason code for to explain why hours are being credited if a pay designation is not used.

|                   | Credit Hours               |                        |       |                                  |                             | $\otimes$      |
|-------------------|----------------------------|------------------------|-------|----------------------------------|-----------------------------|----------------|
|                   | Enter amount of time to cr | edit.                  |       | Workgroup                        |                             |                |
| Enter hours to be | Date:                      | 8/12/21                | 000   | Location:                        | Ann Arbor                   | $\sim$         |
| credited          | Pay Designation:           | Sick                   | ~     | Department:                      | Production                  | ~              |
| Salast a reason   | Hours:                     | 2:00                   |       | Line:                            | Green Line                  | $\sim$         |
| select a reason   | Rate:                      | 0.0000 L               | ookup | Position:                        | Assembly                    | ~              |
| nav designation   | Reason Code:               | Left Early - Excused   | ~     |                                  |                             |                |
| pay accignation   | Notes:                     | No Reason Given        |       |                                  |                             |                |
|                   |                            | Left Early - Unexcused |       |                                  |                             |                |
|                   |                            | No Call No Show        |       |                                  |                             |                |
|                   |                            | Tardy - Excused        |       |                                  |                             |                |
|                   |                            | Tardy - Unexcused      |       |                                  |                             |                |
|                   |                            | Left Early - Excused   | Ռո    |                                  |                             | Orneri         |
|                   |                            | Absent - Excused       | 0     |                                  | OK                          | Cancel         |
|                   | autionzeu nine Garu vorr-  | Absent - Unexcused     | 10    | en lucitalieu for Olivia Difficy | with hitle card Approval of | JALET 11.230 M |
|                   |                            | Schedule Incentives    |       |                                  |                             |                |
|                   |                            |                        |       |                                  |                             |                |

| - Enter amount of time t | o credit.                           | Workgroup     |            |  |
|--------------------------|-------------------------------------|---------------|------------|--|
| Date:                    | 8/12/21                             | Location:     | Ann Arbor  |  |
| Pay Designation:         | Sick                                | Department:   | Production |  |
| Hours:                   | 2:00                                | Line:         | Green Line |  |
| Rate:                    | 0.0000 Loo                          | kup Position: | Assembly   |  |
| Reason Code:             | No Reason Given                     | ~             |            |  |
| Notes:                   | Employee left early due to illness. |               |            |  |
|                          |                                     |               |            |  |

Add a note to explain why hours are being credited, if needed, in the Notes field.

The number of hours credited and the pay designation will appear in the Hours column of the employee's time card. Notes added in the Credit Hours window will appear in the row beneath the date row.

| Data             |          | Schedule | s                | Punches        |       | Haven      |              | ]              |
|------------------|----------|----------|------------------|----------------|-------|------------|--------------|----------------|
| Date             |          | Start    | End              | IN             | OUT   | Hours      |              |                |
| AUG<br>12<br>Thu | 1        | 9:30a    | 5:00p            | 8:23a 🚫        | 3:12p | Rg1<br>Sic | 6:49<br>2:00 | Hours credited |
|                  | 55<br>55 | **Employ | ee left early du | e to illness." |       |            | •            | Notes          |

## **Crediting Dollars**

Dollars can be credited to an employee by selecting the Credit Hours menu item in the Credit menu accessed from the Pencil icon in the employee time card.

| Dete |                          |             | Schedule          | es.                 |       | Pun     | ches  |  |
|------|--------------------------|-------------|-------------------|---------------------|-------|---------|-------|--|
|      | Date                     |             | Start             | End                 | IN    |         | OUT   |  |
| Ø    | AUG<br>C<br>Scheduling   | >           | 8:30a             | 5:00p               | 8:25a | $\odot$ | 4:57p |  |
|      | Transactions             | >           |                   |                     |       |         |       |  |
| Ø    | Credit                   | >           | Credit H          | ours                | 8:33a | Ø       | 5:03p |  |
|      | Pay to Start/E           | ind >       | Credit De         | ollars ၂၉၂ 🖣        |       |         | -     |  |
| Ø    | Notes/Commo<br>Workgroup | ents ><br>> | Credit W<br>8:30a | orked Time<br>5:00p | 8:26a | $\odot$ | 5:12p |  |

Select a pay designation for the dollars to be credited, such as salary, bonus or tip, from the Pay Designation field in the *Credit Dollars* window.

|                                                   | Credit Dollars                                                                             |                                                    |                                                             |                                                     | $\otimes$ |
|---------------------------------------------------|--------------------------------------------------------------------------------------------|----------------------------------------------------|-------------------------------------------------------------|-----------------------------------------------------|-----------|
| Select pay<br>designation for<br>dollars credited | Enter amount to credit.<br>Date:<br>Pay Designation:<br>Dollars:<br>Reason Code:<br>Notes: | 8/9/21<br>Bonus ∨<br>Bonus<br>Salary<br>Tip<br>Tip | Workgroup<br>Location:<br>Department:<br>Line:<br>Position: | Belleville<br>Production<br>Green Line<br>Line Lead |           |
|                                                   |                                                                                            |                                                    |                                                             | OK                                                  | ancel     |

Enter the dollar amount in the Dollars field. Add a note to explain why the dollars are being credited, if needed, in the Notes field.

|                                                           | Credit Dollars                                                   |                                                              |                                                | $\otimes$                                      |
|-----------------------------------------------------------|------------------------------------------------------------------|--------------------------------------------------------------|------------------------------------------------|------------------------------------------------|
| Enter dollars amount                                      | Enter amount to credit.<br>Date:<br>Pay Designation:<br>Dollars: | 8/9/21 (****)<br>Bonus ~                                     | Workgroup<br>Location:<br>Department:<br>Line: | Belleville        Production        Green Line |
| Type note to explain<br>why dollars are being<br>credited | Reason Code:<br>Notes:                                           | No Reason Given ~<br>Employee worked through lunch<br>break. | Position:                                      | Line Lead V                                    |
|                                                           |                                                                  |                                                              |                                                | Ok Cancel                                      |

The dollars credited can be viewed in the Details panel of the Editing Sheet page. Expand the Details panel at the bottom of the Editing Sheet page and click the Period Summary tab.

| Details        |               |                         |                       |               |        |         |                |          |
|----------------|---------------|-------------------------|-----------------------|---------------|--------|---------|----------------|----------|
| Period Summary | Daily Summary | Monthly Projections     | Time Off Balances     | Notifications | Points | Lunch W | aiver/s Alerts | <b>j</b> |
| Pay Desig.     |               | Location, Departm       | nent, Line, Position  |               |        | Hours   | Rate           | Dollars  |
| Regular 1      |               | Belleville, Production, | Green Line, Line Lead |               |        | 34:29   | 0.0000         | 0.0000   |
| Bonus          |               | Belleville, Production, | Green Line, Line Lead |               |        |         |                | 20.0000  |
| Totals         |               |                         |                       |               |        | 34:29   |                | 20.0000  |

Notes added in the Credit Dollars window are displayed beneath the date row in the employee's time card.

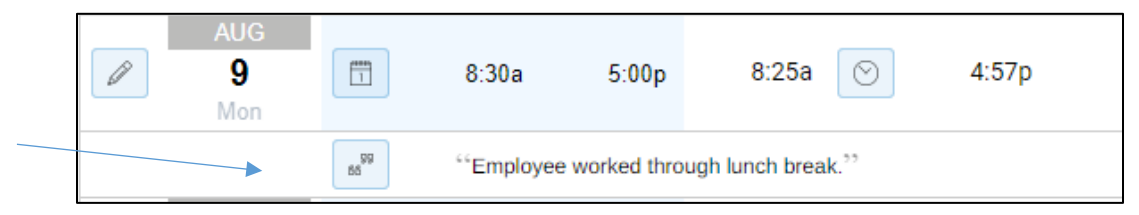

## **Crediting Worked Time**

Crediting Worked Time is used to return automatically deducted time to an employee's time card. It is commonly used to credit auto-deducted lunches or breaks when an employee works during this unpaid time. This edit option can only be performed when the employee has punch transactions.

To credit worked time to an employee, select the Credit Worked Time menu item in the Credit menu accessed from the Pencil icon in the employee time card.

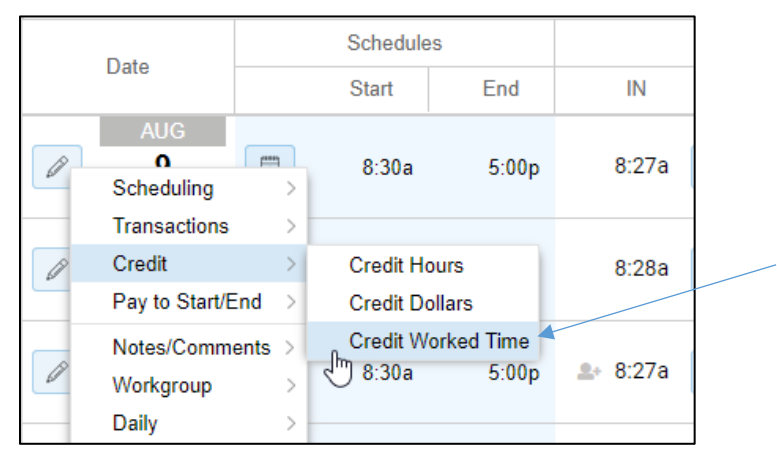

You can select the time of day that the credit should begin and the amount of time to credit.

| Credit Additional Worked | Time 🛞                               |
|--------------------------|--------------------------------------|
| Enter amount to credit.  |                                      |
| Date:                    | 8/9/21                               |
| Time:                    | 12:30p                               |
| Pay Lunch Period:        |                                      |
| Amount:                  | :30                                  |
| Reason Code:             | No Reason Given $\vee$               |
| Notes:                   | Employee worked through lunch break. |
|                          | Ok Cancel                            |

Optionally, you can select a Pay Lunch Period option which automatically credits the time of lunch and length based on the business rules that exist in your system. The time field is ignored when this option is selected.

Enabling the Pay Lunch Period option is a best practice when only one lunch was auto-deducted.

| Credit Additional Worked | 1 Time          | $\otimes$ |
|--------------------------|-----------------|-----------|
| - Enter amount to credit |                 |           |
| Date:                    | 8/8/21          |           |
| Time:                    | 12:30p          |           |
| Pay Lunch Period:        |                 |           |
| Amount:                  | 1:00            |           |
| Reason Code:             | No Reason Given | $\sim$    |
| Notes:                   |                 |           |
|                          |                 |           |
|                          |                 |           |
|                          |                 |           |
|                          | Ok              | Cancel    |

Add a note to explain why worked time is being credited, if needed, in the Notes field.

| Credit Additional Worke   | ed Time 🛞                            |
|---------------------------|--------------------------------------|
| - Enter amount to credit. |                                      |
| Date:                     | 8/9/21                               |
| Time:                     | 12:30p                               |
| Pay Lunch Period:         |                                      |
| Amount:                   | :30                                  |
| Reason Code:              | No Reason Given $\vee$               |
| Notes:                    | Employee worked through lunch break. |
|                           | Ok Cancel                            |

©2024 Attendance on Demand, Inc. All rights reserved. Attendance on Demand is a registered trademark of Attendance on Demand, Inc. (AOD). Nothing contained here supersedes your obligations under applicable contracts or federal, state and local laws in using AOD's services. All content is provided for illustration purposes only.